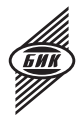

ООО «БИК-Информ»

# Универсальный контроллер управления моторизованным объективом

# **MA-86**

Инструкция по настройке ИЮЖК.468323.002 И

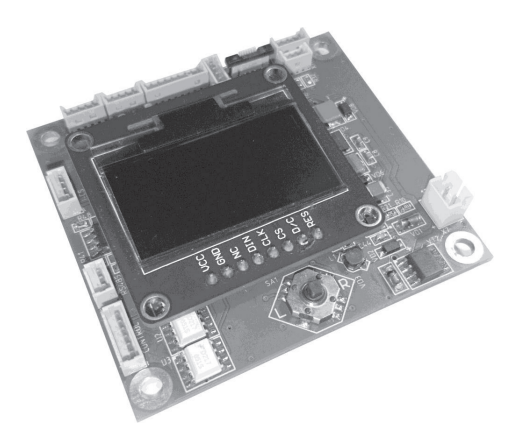

Санкт-Петербург

# Содержание

| 1 Расположение органов управления и индикации   | 3  |
|-------------------------------------------------|----|
| 2 Управление, вызов меню и навигация            | 4  |
| 3 Главное меню настроек                         | 5  |
| 4 Выбор типа или модели объектива               | 6  |
| 5 Установка адреса устройства                   | 8  |
| 6 Установка протокола управления                | 8  |
| 7 Установка скорости обмена                     | 8  |
| 8 Установка параметров канала управления        | 8  |
| 9 Установка типа двигателя                      | 9  |
| 10 Установка напряжения двигателя               | 9  |
| 11 Установка параметров датчиков                | 10 |
| 12 Установка количества шагов двигателя         | 11 |
| 13 Установка скорости двигателя                 | 12 |
| 14 Функция проверки положения после перезапуска | 13 |
| 15 Выход из меню настройки каналов управления   | 13 |
| 16 Выход из меню настроек                       | 14 |
| 17 Сведения о разработчике                      | 14 |
| 18 Порядок настройки                            | 14 |
| Приложение А                                    | 16 |

# 1. Расположение органов управления и индикации

**1.1** Элементы коммутации, управления и индикации контроллера МА-86 приведены на рис.1.1.1.

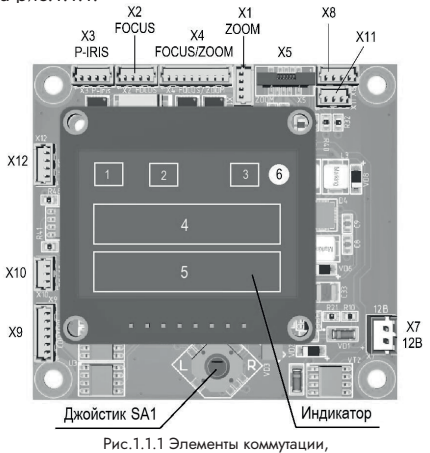

управления и индикации контроллера МА-86

| 1.2        | Назначение     | полей | на | индикаторе | контроллера | MA-86 | приведено | В |
|------------|----------------|-------|----|------------|-------------|-------|-----------|---|
| табл       | .1.2.1 и 1.2.2 |       |    |            |             |       |           |   |
| <b>T</b> / | 101            |       |    |            |             |       |           |   |

| Id0J1.1.Z.1 | Табл. | 1.2. | 1 |
|-------------|-------|------|---|
|-------------|-------|------|---|

| Поле                 | Канал управления     | Индикация | Назначение, тип двигателя               |
|----------------------|----------------------|-----------|-----------------------------------------|
|                      |                      | DC        | Коллекторный двигатель постоянного тока |
| 1                    | Диафрагмои<br>(IDIS) | ST        | Шаговый двигатель                       |
| (IKIS)               |                      | ICS       | Объектив «i-CS»                         |
| 0                    | Фокусировкой         | DC        | Коллекторный двигатель постоянного тока |
| <sup>2</sup> (FOĆUŚ) |                      | ST        | Шаговый двигатель                       |
| 2                    | Масштабом            | DC        | Коллекторный двигатель постоянного тока |
| 3                    | (ZOOM)               | ST        | Шаговый двигатель                       |

Табл.1.2.1

| Поле | Отображение                       |
|------|-----------------------------------|
| 4    | Наименования выбранного параметра |
| 5    | Значения выбранного параметра     |
| 6    | Индикатор активности контроллера  |

**1.3** При выборе в пункте меню настроек «Объектив/Lens» объектива «i-CS» с сохранением, в 1-ом поле отображается «ICS», во 2-ом и 3-ем – нет отображения.

#### 2. Управление, вызов меню и навигация

**2.1** Подключите контроллер в соответствии назначение элементов коммутации, которое приведено в разделе 4 Технического описания ИЮЖК.468323.002ТО контроллера МА-86.

ВНИМАНИЕ! Перед подключением моторизованного объектива к контроллеру установите номинальное значение напряжения двигателя с помощью меню настроек контроллера. Превышение напряжения может привести к выходу из строя моторизованного привода объектива.

**2.2** Подайте питание на контроллер и убедитесь в отображении на индикаторе надписи с наименованием версии встроенной микропрограммы (прошивки), например:

| При выборе «Language RU» | При выборе «Language EN» |
|--------------------------|--------------------------|
| Верс. ПО 20.08           | Vers. FW 20.08           |

Примерно через 2 секунды надпись на индикаторе должна смениться на:

| ZOOM |
|------|
| STOP |

ПРИМЕЧАНИЕ. Здесь и далее по тексту приведены варианты индикации при выборе русского «Language RU» и английского «Language EN» языка отображения меню в виде таблиц.

2.3 Управление с помощью джойстика. Во время отображения на индикаторе в поле «4» одной из надписей «ZOOM», «FOCUS» или «IRIS», а в поле «5» надписи «STOP», контроллер находится в состоянии ожидания команды управления. При этом доступно управление соответствующим каналом с помощью джойстика SA1. При отклонении джойстика «Вверх» (↑) или «Вниз» (↓) происходит поочередное переключение канала управления:

- диафрагмой объектива с отображением на индикаторе надписи «IRIS»,

- фокусировкой объектива с отображением на индикаторе надписи «FOCUS»,

- масштабом изображения с отображением на индикаторе надписи «ZOOM».

При отклонении джойстика «Влево» (←) и «Вправо» (→) происходит управление выбранным каналом.

Таблица 2.3.1

| Канал   | Действие     | Индикация | Описание                         |
|---------|--------------|-----------|----------------------------------|
|         | «Влево» (←)  | Tele      | Увеличение масштаба изображения  |
| «ZOOM»  | «Вправо» (→) | Wide      | Уменьшение масштаба изображения  |
|         | «Влево» (←)  | Far       | Увеличение дистанции фокусировки |
| «FUCUS» | «Вправо» (→) | Near      | Уменьшение дистанции фокусировки |
| «IRIS»  | «Влево» (←)  | Open      | Открытие диафрагмы               |
|         | «Вправо» (→) | Close     | Закрытие диафрагмы               |

### 3. Главное меню настроек

3.1 Навигация по меню осуществляется с помощью джойстика SA1 путем его отклонения «Влево» (←), «Вправо» (→), «Вверх» (↑) и «Вниз» (↓).

Для вызова меню настроек или выбора пункта меню нажмите на джойстик (•) и отпустите.

**3.2** Вызов меню настроек. Нажмите на джойстик (·) и отпустите, на индикаторе должна появиться надпись:

| При выборе «Language RU» | При выборе «Language EN» |
|--------------------------|--------------------------|
| Меню                     | Settings                 |
| настроек                 | menu                     |

Надпись отображается около 2-х секунд, затем должна смениться на:

| При выборе «Language RU» | При выборе «Language EN» |
|--------------------------|--------------------------|
| Language RU              | Language EN              |

3.3 Выбор режимов и установка параметров управления с помощью джойстика. При отклонении джойстика «Вверх» (↑) или «Вниз» (↓) на индикаторе контроллера происходит поочередное переключение пунктов главного меню доступных для настройки параметров, которые приведены в табл. 3.3.1. При отклонении джойстика «Влево» (→) и «Вправо» (→) происходит выбор параметра.

Таблица 3.3.1.

| При выборе<br>«Language RU» | При выборе<br>«Language EN» | Описание                                                                                             |
|-----------------------------|-----------------------------|----------------------------------------------------------------------------------------------------|
| Объектив                    | Lens                        | Выбор типа или модели объектива                                                                      |
| Адрес                       | Address                     | Установка адреса устройства                                                                          |
| Протокол                    | Protocol                    | Установка протокола устройства                                                                       |
| Порт                        | Port                        | Установка скорости обмена порта, Бод                                                                 |
| Устан. ZOOM                 | Settings<br>ZOOM            | Переход в меню настройки канала управ-<br>ления масштабом – нажать на джойстик (•)<br>и отпустить    |
| Устан. FOCUS                | Settings<br>FOCUS           | Переход в меню настройки канала управ-<br>ления фокусировкой – нажать на джойстик<br>(•) и отпустить |
| Устан. IRIS                 | Settings IRIS               | Переход в меню настройки канала управле-<br>ния диафрагмой — нажать на джойстик (•)<br>и отпустить   |
| Выход                       | Exit                        | Выход из меню настроек                                                                               |
| Справка                     | About                       | Сведения о разработчике                                                                              |

# 4. Выбор типа или модели объектива

Во время отображения на индикаторе надписи «Объектив/Lens» выбрать:

- «Польз./User» - для самостоятельной установки параметров управления объективом,

- «ICS Lens» - для управления объективом «i-CS»,

 конкретную модель объектива из представленного списка с автоматичесой установкой предустановленных параметров управления.

Выбор осуществляется путем отклонения джойстика «Влево» (←) или «Вправо» (→).

## Для подтверждения выбора нажмите на джойстик (•) и отпустите.

На индикаторе должна появиться надпись с наименованием типа или модели объектива и во второй строке — «Вып./ОК»:

| При выборе «Language RU» | При выборе «Language EN» |
|--------------------------|--------------------------|
| TL-410A                  | TL-410A                  |
| Вып.                     | ОК                       |

Возможные варианты выбора типа или модели объектива приведены в табл. 4.1.

Таблица 4.1

| При выборе<br>«Language RU» | При выборе<br>«Language EN» | Описание                                                         |  |
|-----------------------------|-----------------------------|------------------------------------------------------------------|--|
| Польз.                      | User                        | Установить пользовательские настройки управ-<br>ления объективом |  |
| ICS                         | Lens                        | Выбрать управление объективом по интерфей-<br>cy i-CS (Computar) |  |
| TL-4                        | 10A                         |                                                                  |  |
| TL-4                        | 10P                         |                                                                  |  |
| TL-9                        | 36P                         |                                                                  |  |
| TL-12                       | 250P                        |                                                                  |  |
| VT4Z1450                    |                             |                                                                  |  |
| V2528MPY                    |                             |                                                                  |  |
| V3528MPY                    |                             | 1                                                                |  |
| M5018MPZ                    |                             | Выбрать модель объектива                                         |  |
| AG4Z1214                    |                             |                                                                  |  |
| M2518MPW                    |                             |                                                                  |  |
| LM75HC                      |                             |                                                                  |  |
| V0828MPY                    |                             |                                                                  |  |
| LM16HC                      |                             | -                                                                |  |
| MLH-10X                     |                             |                                                                  |  |
| C1250618                    |                             |                                                                  |  |

ПРИМЕЧАНИЕ. «i-CS» - технология управления объективом на основе открытого протокола, разработанная компаниями Computar и Axis. «i-CS» объективы оснащены встроенным контроллером, взаимодействие с которым осуществляется по шине I2C. Такие объективы работают только с «i-CS» видеокамерами.

При выборе в меню настроек «ICS Lens» с последующим сохранением параметров происходит обмен данными между котроллером MA-86 и контроллером объектива «i-CS».

В случае отсутствии подключения объектива «i-CS» к контроллеру МА-86, обмен данными не происходит и на индикаторе контроллера МА-86 поочередно появятся надписи сообщающие об отсутствии подключения:

> -- Tect/Test --Z – NOF – NO I – NOO – NO

### ПРИМЕЧАНИЕ.

Это означает, при попытке подключения к объективу «i-CS»:

- Z NO не обнаружено подключение по каналу «ZOOM»;
- F NO не обнаружено подключение по каналу «FOCUS»;
- I NO не обнаружено подключение по каналу «IRIS»;
- О NО не обнаружено подключение по каналу «D/N».

Через несколько секунд надпись на индикаторе должна смениться на:

| ZOOM |
|------|
| STOP |

# 5. Установка адреса устройства

Во время отображения на индикаторе надписи «Адрес/Address» установите адрес устройства от 1 до 64 при его управлении по RS-485 путем отклонения джойстика «Влево» (—) или «Вправо» (—).

## 6. Установка протокола управления

Во время отображения на индикаторе надписи «Протокол/Protocol» установите протокол для управления по RS-485 из списка представленных значений (Pelco D или Pelco DE) путем отклонения джойстика «Влево» (—) или «Вправо» (—).

# 7. Установка скорости обмена

Во время отображения на индикаторе надписи «Порт/Port» установите скорость обмена для управления по RS-485 из списка представленных значений (2400, 4800, 9600, 19200, 38400, 57600) путем отклонения джойстика «Влево» (→) или «Вправо» (→).

## 8. Установка параметров канала управления

8.1 Меню установки параметров каналов управления масштабом (ZOOM), фокусировкой (FOCUS) и диафрагмой (IRIS) аналогичны.

Для входа в меню установки параметров канала управления нажмите на джойстик (·) и отпустите во время отображения на индикаторе соответствующей надписи: «Устан. ZOOM / Settings ZOOM», «Устан. FOCUS / Settings FOCUS» или «Устан. IRIS / Settings IRIS».

**8.2** Выбор режимов и установка параметров канала управления с помощью джойстика. При отклонении джойстика «Вверх» (↑) или «Вниз» (↓) на индикаторе контроллера происходит поочередное переключение пунктов меню - доступных для установки параметров.

При отклонении джойстика «Влево» (←) и «Вправо» (→) происходит выбор параметра. Перечень параметров приведен в табл. 8.2.1.

Таблица 8.2.1.

| «Language<br>RU» | «Language<br>EN» | Описание                                                                                                    | Примечание                                                          |  |
|------------------|------------------|----------------------------------------------------------------------------------------------------|---------------------------------------------------------------------|--|
| Мотор            | Motor            | Установка типа двигателя                                                                                                    |                                                                     |  |
| Напр-ние         | Voltage          | Установка напряжения двигателя<br>ВНИМАНИЕ! Превышение напря-<br>жения может привести к выходу из<br>строя двигателя         |                                                                     |  |
| Датчик           | Sensor           | Установка параметров при под-<br>ключении резистивного датчика<br>положения или концевого датчика<br>моторизованного привода | Отсутствует в<br>канале IRIS<br>при выборе<br>шагового<br>двигателя |  |
| Шаг макс         | Step max         | Установка максимального количе-<br>ства (диапазона) шагов двигателя                                                          |                                                                     |  |
| Скорость         | Speed            | Speed Установка скорости шагового<br>двигателя При вы                                                                        |                                                                     |  |
| Tecr Test        |                  | Функция проверки положения мо-<br>торизованного привода объектива<br>после перезагрузки или перепод-<br>ключении питания     | двигателя                                                           |  |
| Выход            | Exit             | Выход из меню настройки канала                                                                                               |                                                                     |  |

# 9. Установка типа двигателя

Во время отображения на индикаторе надписи «Мотор/Motor» выберите тип двигателя соответствующего моторизованного привода «Коллект./DC» или «Шаговый/Stepping» путем отклонения джойстика «Влево» (←) или «Вправо» (→).

#### 10. Установка напряжения двигателя

Во время отображения на индикаторе надписи «Напр-ние/Voltage» установите номинальное напряжение питания двигателя от 3,3 до 9В (устанавливается с шагом 0,5В) путем отклонения джойстика «Влево» (—) или «Вправо» (—).

**ВНИМАНИЕ!** Номинальное значение напряжения двигателя установите перед подключением моторизованного объектива к контроллеру. Превышение напряжения может привести к выходу из строя моторизованного привода объектива.

### 11. Установка параметров датчиков

11.1 При наличии у объектива резистивного датчика положения или концевых датчиков соответствующего моторизованного привода (масштаба (ZOOM), фокусировки (FOCUS) или диафрагмы (IRIS)) выберите «Да/Yes» во время отображения на индикаторе надписи «Датчик/Sensor» путем отклонения джойстика «Влево» (←) или «Вправо» (→), нажмите на джойстик (·) и отпустите.

**11.2** В случае выбора коллекторного двигателя с резистивным датчиком положения должна появится надпись «Калибр/Calibr».

Для выполнения калибровки резистивного датчика выберите «Да/Yes» и нажмите на джойстик () – начнется процедура калибровки, которая может продолжаться несколько минут с отображением на индикаторе надписи:

- «Zm» - для канала управления масштабом (ZOOM);

- «Fm» - для канала управления фокусировкой (FOCUS);

- «Im» - для канала управления диафрагмой (IRIS).

По окончании процедуры на индикаторе должна появиться надпись «ОК». При отсутствии датчика появится надпись «Ошибка/Error» - в этом случае нажмите на джойстик (·) и отпустите.

**11.3** В случае выбора шагового двигателя с концевым датчиком должно появится меню с пунктами:

- «Полярн./Polarity» - для выбора полярности сигнала концевого датчика,

- «Знач дат/Val sens» - для выбора значения счетчика шагов до срабатывания датчика.

#### ПРИМЕЧАНИЕ. В канале управления диафрагмой (IRIS) при выборе шагового двигателя пункт меню «Датчик/Sensor» отсутствует

**11.3.1** Во время отображения на индикаторе надписи «Полярн./Polarity» выберите соответствующую полярность концевого датчика:

- в случае положительной полярности сигнала датчика - «Пол/Pls»,

- в случае отрицательной полярности сигнала датчика – «Отр/Neg».

При неправильном выборе полярности концевого датчика и ее сохранении с последующим перезапуском контроллера, во время процедуры тестирования моторизованный привод будет двигаться в поисках датчика в противоположную от него сторону, а на индикаторе контроллера появится сообщение об ошибке «Ошибка/Error».

В этом случае с помощью меню измените полярность на противоположную. **11.3.2** Во время отображения на индикаторе надписи «Знач дат./Val sens» установите количество шагов до (или после) срабатывания концевого датчика. Количество шагов до (или после) срабатывания датчика зависит от положения датчика в конкретной модели объектива, и может быть либо определено опытным путем, либо установлено в соответствии со спецификацией на конкретную модель объектива.

Датчик, как правило, устанавливается ближе к какому-нибудь краю рабочего хода шагового двигателя. Количество шагов до (или после) срабатывания датчика будет всегда меньше максимального количества шагов моторизованного привода, указанного в пункте меню «Шаг макс/Step max».

#### Пример. Объектив Theia TL410

Ссылка на спецификацию:

https://cctvlens.ru/wp-content/uploads/2017/09/theia-tl410.pdf

На рисунке 11.3.2.1 приведен фрагмент спецификации объектива Theia TL410, на котором показаны значения количества шагов до срабатывания датчика.

| Zoom/Focus mo | otor map for focus at infi | nitv                  | до срабатывания<br>фотодатчика |                        |                            |  |  |
|---------------|----------------------------|-----------------------|--------------------------------|------------------------|----------------------------|--|--|
| Focal length  | Note                       | Zoom ring<br>rotation | Zoom motor<br>step number      | Focus ring<br>rotation | Focus motor<br>step number |  |  |
| [mm]          |                            | [deg]                 | [#]                            | [deg]                  | [#]                        |  |  |
|               | Mech. stop                 | 0                     | 0                              | 191.22                 | 9118                       |  |  |
| 4.15          | Wide zoom end              | 0                     | 0                              | 180.00                 | 8583                       |  |  |
| 4.96          |                            | 12.00                 | 572                            | 120.00                 | 5722                       |  |  |
| 5.77          |                            | 24.00                 | 1144                           | 83.44                  | 3979                       |  |  |
| 6.58          |                            | 36.00                 | 1717                           | 57.59                  | 2746                       |  |  |
| 7.39          |                            | 48.00                 | 2289                           | 24.83                  | 1184                       |  |  |
| 8.19          |                            | 60.00                 | 2861                           | 5.70                   | 272                        |  |  |
| 9.00          |                            | 72.00                 | 3433                           | -1.87                  | -89                        |  |  |
| 9.70          | PI trigger (zoom)          | 82.50                 | (3934)zoom                     | -1.25                  | -60                        |  |  |
| 9.90          | Tele zoom end              | 85.42                 | 4073                           | 0.00                   | 0                          |  |  |
|               | PI trigger (focus)         |                       |                                | 2.50                   | (119)for                   |  |  |
|               | Mech. stop                 | 85.42                 | 4073                           | -12.22                 | -583                       |  |  |

VPI trigger (zoom) - Фотодатчик моторизованного привода масштаба PI trigger (focus) - Фотодатчик моторизованного привода фокусировки

Рис. 11.3.2.1

# 12. Установка количества шагов двигателя

Во время отображения на индикаторе надписи «Шаг макс/Step max» установите максимальное количество шагов (диапазон) шагового двигателя от 1 до 65535 путем отклонения джойстика «Влево» (—) или «Вправо» (—).

# **ПРИМЕЧАНИЕ.** Установка параметра доступна при выборе шагового двигателя в пункте меню «Мотор/Motor».

Количество шагов зависит от конкретной модели объектива, и может быть:

 - либо определено опытным путем между крайними положениями моторизованного привода,

 - либо установлено в соответствии со спецификацией на конкретную модель объектива.

#### Пример. Объектив Theia TL410

На рисунке 12.1 приведен фрагмент спецификации, на котором показаны значения максимального количества шагов двигателя.

| 200m/rocus motor specifications |                                 |                  |       |         |                               |
|---------------------------------|---------------------------------|------------------|-------|---------|-------------------------------|
| Drive                           | Stepper<br>2 phase              | motor<br>bipolar | drive |         | Напрожение пвигателя В        |
| Operation voltage               | 3.3V (operating range 2.6~4.8V) |                  |       |         | Паприление двигатели, в       |
| Maximum continuous              |                                 | 3.3V             | 4.0V  | 4.8V    |                               |
| operation time (seconds)        | 20C                             | 60s              | 12s   | 6s      |                               |
| for operation voltage and       | 40C                             | 35s              | 9s    | 5s      |                               |
| ambient temperature*            | 60C                             | 20s              | 6s    | 4s      | 11                            |
| Coil resistance                 | 28.5Ω (±7%)                     |                  |       |         | максимальное количество шагов |
| Gear ratio                      | 1:2025                          |                  |       |         | двигателя масштаба (ZOOM)     |
| Zoom number of steps            | 4073 steps between hard stops / |                  |       | stops 🧹 |                               |
| Zoom speed range                | 800pps                          | to 1500          | ops*  |         | -                             |
| Zoom cam rotation               | 85°                             |                  |       |         | Максимальное колинество шагов |
| Focus number of steps           | 9354 steps between hard stops - |                  |       | stops - |                               |
| Focus speed range               | 800pps to 1500pps*              |                  |       |         | двигателя фокусировки (FOCUS) |
| Focus cam rotation              | 196°                            | 196°             |       |         |                               |
| Focus/zoom connectors           | Housing: Molex 51021-0800       |                  | 800   |         |                               |
|                                 | Terminal: Molex 50058-8000      |                  |       |         |                               |
| Cable length                    | ngth 150mm                      |                  |       |         |                               |

#### 200m/Focus motor specifications

Рис. 12.1

#### 13. Установка скорости двигателя

Во время отображения на индикаторе надписи «Скорость/Speed» установите скорость шагового двигателя от 1 до 50 путем отклонения джойстика «Влево» (←) или «Вправо» (→).

**ПРИМЕЧАНИЕ.** Установка параметра доступна при выборе шагового двигателя в пункте меню «Мотор/Motor».

## 14. Функция проверки положения после перезапуска

Проверка положения моторизованного привода объектива после перезагрузки или переподключении питания необходима в случае работы контроллера по предварительно заданным положениям (предустановкам - PRESETS).

При включенной проверке после подачи питания на контроллер происходит поиск и определение стартового положения (точки отсчета) моторизованного привода с последующей его установкой в положение, предшествующее перезапуску.

Для включения функции во время отображения на индикаторе надписи «Tect/Test» выберите «Да/Yes» путем отклонения джойстика «Влево» (—) или «Вправо» (—), нажмите на джойстик (•) и отпустите.

После перезапуска (перезагрузки) контроллера МА-86 на его индикаторе должна появиться надпись:

- с наименованием типа или модели объектива;

- «- - WAIT - -».

| TL-410A |
|---------|
| WAIT    |

Для запуска самой процедуры необходимо подать на контроллер любую команду по линии управления RS-485 или сдвинуть джойстик.

Процесс проверки (тестирования) может занять несколько минут. После его успешного завершения на индикаторе должна появиться надпись «ОК», затем смениться на:

| STOP | ZOOM |
|------|------|
|      | STOP |

**ПРИМЕЧАНИЕ.** Установка параметра доступна при выборе шагового двигателя в пункте меню «Мотор/Motor».

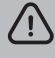

**ВНИМАНИЕ!** Работа по предустановкам или координатам возможна только после выполнения операции «Калибровка» или «Тест».

#### 15. Выход из меню настройки каналов управления

Для выхода из меню установки параметров каналов управления во время отображения на индикаторе надписи «Выход/Exit» нажмите на джойстик (·) и отпустите.

# 16. Выход из меню настроек

Для выхода из меню настроек во время отображения на индикаторе надписи «Выход/Exit» выберите «Да/Yes» путем отклонения джойстика «Влево» (←) или «Вправо» (→), нажмите на джойстик (·) и отпустите. На индикаторе должна появиться надпись «Сохранить/Save?».

Для сохранения в памяти контроллера введенных параметров и выхода из меню настроек выберите «Да/Yes» путем отклонения джойстика «Влево» (←) или «Вправо» (→), нажмите на джойстик (·) и отпустите.

Произойдет перезагрузка контроллера с отображением на индикаторе приветствия, представляющего собой надпись с наименованием версии встроенной микропрограммы (прошивки), например:

| Верс. ПО 20.08           | Vers. FW 20.08           |  |  |
|--------------------------|--------------------------|--|--|
| При выборе «Language RU» | При выборе «Language EN» |  |  |

Надпись на индикаторе отображается около 2-х секунд, затем, в случае корректно введенных параметров, должна смениться на:

В случае некорректно введенных значений, параметров или отсутствии необходимых подключений, появятся поочередно надписи:

-- Польз./User ---- WAIT -- -- VAIT -- -- -- -- INIT -- -- -- ERROR --

В этом случае нажмите на джойстик (•) и отпустите.

Войдите в меню настроек и измените некорректно введенные параметры.

# 17. Сведения о разработчике

Для отображения на индикаторе сведений о разработчике во время отображения на индикаторе надписи «Справка/About» нажмите на джойстик (•) и отпустите.

На индикаторе должен отобразиться анимированный логотип компании «БИК-Информ».

# 18 Порядок настройки

18.1 Настройка контроллера состоит из двух основных этапов:

- установка параметров интерфейса управления RS-485 (RS-232) выполняется без подключения объектива;

- установка параметров для управления моторизованными приводами масштаба (ZOOM), фокусировки (FOCUS) и диафрагмы (IRIS) подключаемого объектива при их наличии. **18.2** В зависимости от варианта исполнения управление контроллера может осуществляться по линии управления стандарта RS-485 / RS-232 с помощью пульта или компьютерной системы.

При управлении по линии стандарта RS-485 поддерживаются:

- команды непрерывного управления: «влево», «вправо», «вверх», «вниз»;

- команды работы с предустановками: «записать», «стереть» и «выполнить».

**18.3** Список доступных дополнительных команд при управлении контроллером по протоколу Pelco-DE и Pelco-D приведен в Приложении А.

# **ПРИМЕЧАНИЕ.** PELCO-DE - расширенный протокол PELCO-D, разработанный ООО «БИК-Информ».

**18.4** Подайте питание на контроллер и установите параметры интерфейса управления в соответсттвии с используемым устройством управления по RS-485 (RS-232):

- адрес устройства — свободный адрес от 1 до 64 (раздел 5);

- протокол — Pelco D или Pelco DE (раздел 6);

- скорость обмена — значение из ряда 2400, 4800, 9600, 19200, 38400, 57600 (раздел 7).

18.5 Перед подключением объектива к контроллеру установите номинальное напряжение питания двигателей управления масштабом (ZOOM), фокусировкой (FOCUS) и диафрагмой (IRIS) моторизованного привода от 3,3 до 98 в настройках параметров соответствующих каналов управления в соответствии с заявляемыми характеристиками объектива. Отключите питание контроллера.

18.6 Подключите объектив с моторизованным приводом к контроллеру в соответствии с назначением разъемов, приведенных в разделе «Элементы коммутации, управления и индикации» Технического описания ИЮЖК.468323.002 ТО. При выборе модели объектива из списка ввод параметров выполняется автоматически, изменение параметров в этом случае недоступно. При подключении к контроллеру объектива с управлением по интерфейсу i-CS (Computar) выберите в меню «ICS Lens» и подтвердите настройки.

Для самостоятельной установки параметров управления объективом выберите «Польз./User».

Выполните поочередно установку параметров управления масштабом (ZOOM), фокусировкой (FOCUS) и диафрагмой (IRIS) моторизованного привода и убедитесь в их работоспособности. При необходимости откорректируйте параметры.

# Приложение А

Дополнительные команды протокола Pelco DE и Pelco D для контроллера MA-86

#### А.1 Дополнительные команды протокола Pelco DE.

FF AD 00 59 00 00 SS - запрос положения ZOOM FF AD 00 5B 00 00 SS - запрос положения FOCUS FF AD 00 95 00 00 SS - запрос положения IRIS FF AD 00 5D 00 00 SS - запрос максимального положения ZOOM FF AD 00 5F 00 00 SS - запрос максимального положения FOCUS FF AD 00 97 00 00 SS - запрос максимального положения IRIS FF AD 00 69 HH LL SS - ответ, положение ZOOM: HH LL - координата FF AD 00 6B HH LL SS - ответ, положение FOCUS; HH LL - координата FF AD 00 A5 HH LL SS - ответ, положение IRIS; HH LL - координата FF AD 00 6D HH LL SS - ответ, положение MAX ZOOM; HH LL - координата FF AD 00 6F HH LL SS - ответ, положение MAX FOCUS; HH LL - координата FF AD 00 A7 HH LL SS - ответ, положение MAX IRIS; HH LL - координата FF AD 00 75 HH LL SS - установка положения ZOOM; HH LL - координата FF AD 00 77 HH LL SS - установка положения FOCUS; HH LL - координата FF AD 00 99 HH LL SS - установка положения IRIS; HH LL - координата FF AD 00 07 00 5C SS - перезапуск устройства (92 PRESET)

#### Для управления объективами i-CS

FF AD 00 E1 sg ofs SS – установка регистров Segment(sg) и Offset(ofs) для чтения данных

FF AD 00 E3 rw xx SS – установка счетчика количества считанных/записанных (rw) байт (xx)

FF AD 00 E5 ct II SS – запись/ответ номер байта (ct) данные (II)

#### А.2 Дополнительные команды протокола Pelco D.

FF AD 00 55 00 00 SS - запрос положения ZOOM

FF AD 00 5B HH LL SS - ответ, положение ZOOM; HH LL - координата

FF AD 00 4F HH LL SS - установка положения ZOOM; HH LL - координата